## Tutorial: How to connect to Romania NXDN Network from WPSD

| Hostname: yo6say      |         | WPSD Digital Voice - Configuration                                                                      |  |  |
|-----------------------|---------|----------------------------------------------------------------------------------------------------|--|--|
| 16:27:56, Jul 18      |         | 務 Dashboard 🔒 Admin 🕐 Power 💠 Advanced 💩 WPSD Update                                                    |  |  |
| General Configuration |         |                                                                                                    |  |  |
| Hostname:             | yo6say  | ▲ Do not add suffixes such as ".local", etc. Note: A reboot is required for this change to take effect. |  |  |
| Node Callsign:        | YO6SAY  | A Do not add suffixes such as "-G"                                                                      |  |  |
| DMR/CCS7 ID:          | 2260358 | • Required for DMR Mode & DMR Cross-Modes (If you don't have one, get a DMR ID from RadioID.Net)        |  |  |
| NXDN ID:              | 8227    | Required for NXDN Mode & NXDN Cross-Modes (If you don't have one, get an NXDN ID from RadioID.Net)      |  |  |

 In "General Configuration" set your NXDN ID. You can find your NXDN ID <u>here</u>. In my case is 8227.

| YO6SAY  | Membership Status: Not a member! ( <u>Subscribe Now</u> !)                   |
|---------|------------------------------------------------------------------------------|
|         | Things your missing out on by not being a member!                            |
| Silviu  | Contacts Generator                                                           |
| Corona, | <ul> <li>Buddy Watch/On Air Alerts</li> </ul>                                |
| Romania | <ul> <li>Buddy Mail - Securely Message Other Users</li> </ul>                |
|         | <ul> <li>Flagged as a Member in Support portal and Public Profile</li> </ul> |
|         | <ul> <li>Subscriptions help RadioID Pay the Bills!</li> </ul>                |

• Plus New Exciting Future Additions!

| Your Radio ID's      |          |         |                  |                     |         |                 |          |
|----------------------|----------|---------|------------------|---------------------|---------|-----------------|----------|
| Radio ID             | Callsign | Remarks | Туре             | Last Heard (i)      | Last TG | Expires         | Status   |
| 2260358              | YO6SAY   | DMR     | DMR / P25 / CCS7 | 2024-07-12 18:35:04 | 226     | Does not expire | Approved |
| 8227                 | YO6SAY   | NXDN    | NXDN             |                     |         | Does not expire | Approved |
| 2260358[ <b>nn</b> ] | YO6SAY   |         | HOTSPOT (i)      |                     |         |                 | Approved |

- If you don't have an NXDN ID, you can request one from here: https://radioid.net/register/reg\_nxdn

## From "Radio/MMDVMHost Modem Configuration" > "Radio Cross-Modes" enable "DMR2NXDN" option

| Radio Cross-Modes |  |                                                                                               |  |
|-------------------|--|-----------------------------------------------------------------------------------------------|--|
| YSF2DMR:          |  | Note: YSF Mode must be enabled & applied first.                                               |  |
| YSF2NXDN:         |  | Note: YSF Mode must be enabled & applied first.                                               |  |
| YSF2P25:          |  | Note: YSF Mode must be enabled & applied first.                                               |  |
| DMR2YSF:          |  | Note: Cannot be enabled in conjunction with DMR2NXDN.                                         |  |
| DMR2NXDN:         |  | Uses "7" talkgroup prefix in DMR. <i>Note: Cannot be enabled in conjunction with DMR2YSF.</i> |  |

3. From "NXDN Configuration", select the preferred Talk Group for Romania NXDN reflector.

| NXDN Configuration                                             |                         |                                                           |             |  |  |
|----------------------------------------------------------------|-------------------------|-----------------------------------------------------------|-------------|--|--|
| NXDN Hosts                                                     |                         | 226 - nxdn.145500.xyz                                     |             |  |  |
| NXDN RAN.                                                      |                         | 226                                                       |             |  |  |
|                                                                |                         | 226 - nxdn.145500.xyz                                     |             |  |  |
|                                                                |                         | 2261 - nxdn.145500.xyz                                    |             |  |  |
| Node Access Control                                            |                         | 2262 - nxdn.145500.xyz                                    |             |  |  |
|                                                                |                         | 2263 - nxdn.145500.xyz                                    |             |  |  |
| <b>A</b> Caution: <i>This section is for advanced multi-us</i> |                         | 2264 - nxdn.145500.xyz                                    |             |  |  |
| Node Type:                                                     | • Private • Semi-Public | 2265 - nxdn.145500.xyz                                    | ot b        |  |  |
| Access List:                                                   | 7654321                 | 2266 - nxdn.145500.xyz a without adding each ID, ignore t | atec<br>hes |  |  |

## 3.1. Set the "NXDN RAN" to 1

| xdn.145500.xyz 🔹 |                |
|------------------|----------------|
|                  |                |
|                  | xdn.145500.xyz |

4. Save the configuration

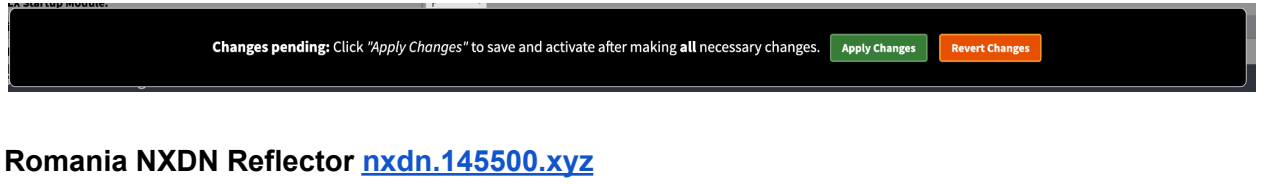

## 5. Program the channel in your radio (TS2)

For example, TG 226 can be accessed as 7000226 TG 2261 can be accessed as 7002261